## Ethical Hacking

## A Hands-on Introduction to Breaking In

by Daniel G. Graham

## errata updated to print 4

| Page | Error                                                                                                    | Correction                                                                                                    | Print<br>corrected |
|------|----------------------------------------------------------------------------------------------------|----------------------------------------------------------------------------------------------------|--------------------|
| 3    | Insertion                                                                                                    | When installing VirtualBox on Windows, users will need to install the VirtualBox Extensions.                                                                    | Print 2            |
| 5    | Insertion                                                                                                    | When installing the new version of pfSense, readers will need to select the Auto (UFS) BIOS option.                                                             | Print 2            |
| 8    | LAN (lan) -> em1 -> v4: 192.1689.100.1/24                                                                                                    | LAN (lan) -> em1 -> v4: 192. <b>168</b> .100.1/24                                                                                                    | Print 3            |
| 10   | Open the Kali Linux virtual machine in VirtualBox. If your Kali Linux displays nothing but a black screen, make sure the PAE/ <b>NK</b> checkbox is selected.  | Open the Kali Linux virtual machine in VirtualBox. If your Kali Linux displays nothing but a black screen, make sure the PAE/ <b>NX</b> checkbox is selected.   | Print 2            |
| 10   | Deletion                                                                                                    | <del>On the left side of the page, you should see a folder icon. Cliek it and select your downloaded OVA file.</del>                                            | Print 2            |
| 41   | ip.src == 192.168.1.101   ip.dst == 192.168.1.101                                                                                                    | ip.src == 192.168.1.101    ip.dst == 192.168.1.101                                                                                                    | Print 2            |
| 78   | 4. Use the <i>extended Euclidean</i> algorithm to compute the <b>public</b> key ( <i>d</i> ) by choosing an integer <i>d</i> such that <i>ed</i> mod $z = 1$ . | 4. Use the <i>extended Euclidean</i> algorithm to compute the <b>private</b> key ( <i>d</i> ) by choosing an integer <i>d</i> such that <i>ed</i> mod $z = 1$ . | Print 3            |
| 91   | TLS uses HASHA@hashbased message authentication codes (HMACs) to verify messages.                                                                              | TLS uses hashbased message authentication codes (HMACs) to verify messages.                                                                                     | Print 2            |

| Page        | Error                                                                                                    | Correction                                                                                                    | Print<br>corrected |
|-------------|----------------------------------------------------------------------------------------------------|----------------------------------------------------------------------------------------------------|--------------------|
| 94          | Figure 6-5 replacement                                                                                                    | Image: secure of the secure of the secure | Print 2            |
| 100         | Let's use <b>the HKDF</b> function to derive a key and encrypt a file:<br>kali@kali:~\$ openssl enc -aes-256-ctr -hkdf -e -a -in plain.txt -out encrypted<br>→ .txt -pass file:AliceSharedSecret.bin | Let's use a key derivation function to derive a key and encrypt a file. Instead of using HKDF we will use the PBKDF2 function supported by openssl.<br>kali@kali:~\$ openssl enc -aes-256-ctr -pbkdf2 -e -a -in plain.txt -out encrypted                                                                                                    | Print 2            |
| 163         | Then comes the 16-bit <i>Client TLS Version</i> , which is the version of TLS that the client is currently running, and the 32-bit <i>Client Random</i> , a nonce supplied during the TLS exchange.  | Then comes the 16-bit <i>Client TLS Version</i> , which is the version of TLS that the client is currently running, and the 32-byte <i>Client Random</i> , a nonce supplied during the TLS exchange.                                                                                                    | Print 3            |
| 166         | 0x00, 0x40 # Payload length 64KB                                                                                                    | 0x40, 0x00 # Payload length 64KB                                                                                                    | Print 4            |
| 194–<br>195 | postint                                                                                                    | postin <mark>s</mark> t                                                                                                    | Print 4            |
| 195         | touch ~/Desktop/Malware/trojans/mailTrojan/postint                                                                                                    | <pre>touch ~/Desktop/Malware/trojans/mailTrojan/DEBIAN/postinst</pre>                                                                                                    | Print 4            |
| 254         | <pre>kali@kali:~\$ sqlmap -u "http://<metasploitable-ip>/mutillidae/index.php?page=<br/>→ user-info.php&amp;username=&amp;password=&amp;"sqlmap-shell<br/>sqlmap-shell&gt;</metasploitable-ip></pre> | <pre>kali@kali:~\$ sqlmap -u "http://<metasploitable-ip>/mutillidae/index.php?page=<br/>→ user-info.php&amp;username=user&amp;password=123&amp;user-info-php-submit-button=<br/>→ view+Account+Details"shell<br/>sqlmap-shell&gt;</metasploitable-ip></pre>                                                                                                    | Print 4            |

| Page | Error                                                                                                    | Correction                                                                                                    | Print<br>corrected |
|------|----------------------------------------------------------------------------------------------------|----------------------------------------------------------------------------------------------------|--------------------|
| 254  | sqlmap-shell>dbs<br>[16:16:04] [INFO] testing connection to the target URL                                                                                                    | <pre>sqlmap-shell&gt;dbsskip="user,page,user-info-php-submit-button" -p password [16:16:04] [INFO] testing connection to the target URL</pre>                                                                                                    | Print 4            |
| 304  | <pre>msfadmin@metasploitable:~\$ iptables -t nat -A POSTROUTING -s 10.0.0.0/24<br/>-o eth1 -j MASQUERADE<br/>Check to see whether you can access the outside world by pinging the pfSense<br/>firewall from your Ubuntu virtual machine in the private LAN:<br/>victim@ubuntu:~\$ ping 192.168.1.1</pre> | <pre>msfadmin@metasploitable:~\$ sudo iptables -t nat -A POSTROUTING<br/>-o eth0 -j MASQUERADE<br/>Run the following command to allow forwarding from eth1 to eth0:<br/>msfadmin@metasploitable:~\$ sudo iptables -A FORWARD -i eth1 -o eth0 -j ACCEPT<br/>Check to see whether you can access the outside world by pinging the pfSense<br/>firewall from your Ubuntu virtual machine in the private LAN:<br/>victim@ubuntu:~\$ ping 192.168.1.1<br/>To enable DNS, edit the /etc/resolv.conf file and set the nameserver to 10.0.0.1.</pre> | Print 4            |